# SIEMENS

SIMATIC FM 357-2

Getting Started

Edizione 03/2000

Primi passi per la messa in servizio

Questa guida descrive, sulla base di un esempio concreto, 5 fasi successive di messa in servizio fino ad ottenere un'applicazione funzionante con la quale eseguire un movimento di traslazione nonchè apprendere e verificare le funzioni di base dell'FM 357-2 a livello hardware e software. I rimandi al manuale offrono una prima panoramica sulle informazioni in esso contenute.

Il tempo richiesto per seguire questo esempio varia da 2 a 3 ore, a seconda dell'esperienza.

# Requisiti

Devono essere soddisfatti i seguenti requisiti:

- Disporre di una stazione SIMATIC 300, costituita da un alimentatore e da una CPU (a partire dalla CPU 314).
- Disporre di un'unità modulare FM 357-2, del relativo pacchetto di progettazione, della memory-card con il relativo firmware e dei necessari accessori, come accoppiatori di bus, connettori frontali e materiale di cablaggio.
- Disporre di una parte di potenza (per es. SIMODRIVE 611-A opp. FM STEPDRIVE), di un motore (per es. 1FT5 opp. SIMOSTEP) e del relativo cavo per il valore di riferimento. La parte di potenza e il motore devono essere in funzione.
- Disporre di un encoder incrementale rotante (solo per servoazionamento) e del relativo cavo del sistema di misura.
- Avere correttamente installato sul PG il software STEP 7 (V4.02 o successiva).

# Installazione e cablaggio dell'FM 357-2

Innestare l'accoppiatore di bus fornito con l'FM 357-2 sul connettore di bus della CPU. Agganciare l'FM 357-2 alla guida profilata, orientarlo verso il basso e fissarlo con le viti. Le istruzioni dettagliate si trovano nel capitolo 3.1 del manuale.

Collegare l'alimentazione alla morsettiera a vite dell'FM 357-2. Le istruzioni dettagliate si trovano nel capitolo 4.2 del manuale.

Cablare il connettore frontale. L'uscita NC-READY deve essere collegata al circuito OFF di emergenza. Inserire il connettore frontale nell'FM 357-2 ed avvitarlo a fondo. Una descrizione del connettore frontale e del suo collegamento si trova nei capitoli 4.8 e 4.9 del manuale.

Collegamento dell'azionamento (servoazionamenti e azionamenti passo-passo):

Cablare l'estremità libera del cavo di collegamento ai morsetti dall'azionamento o inserire il connettore femmina sub D (a 15 poli) nell'unità FM STEPDRIVE. (I contrassegni alle estremità dei cavi indicano, nel caso di cavi confezionati come da catalogo, i rispettivi morsetti per le apparecchiature SIMODRIVE). Inserire il connettore femmina sub D (a 50 poli) sul connettore X2 dell'FM 357-2. Bloccare il connettore maschio avvitando le viti zigrinate. Una descrizione dell'azionamento e del suo collegamento si trova nei capitoli 4.4 e 4.5 del manuale.

Collegamento dell'encoder (solo per servoazionamento):

Collegare il cavo di collegamento all'encoder. Inserire il connettore sub D (a 15 poli) nel connettore femmina X3 (asse 1) dell'FM 357-2. Bloccare il connettore mediante le viti zigrinate. Una descrizione dell'encoder e del suo collegamento si trova nei capitoli 4.6 e 4.7 del manuale.

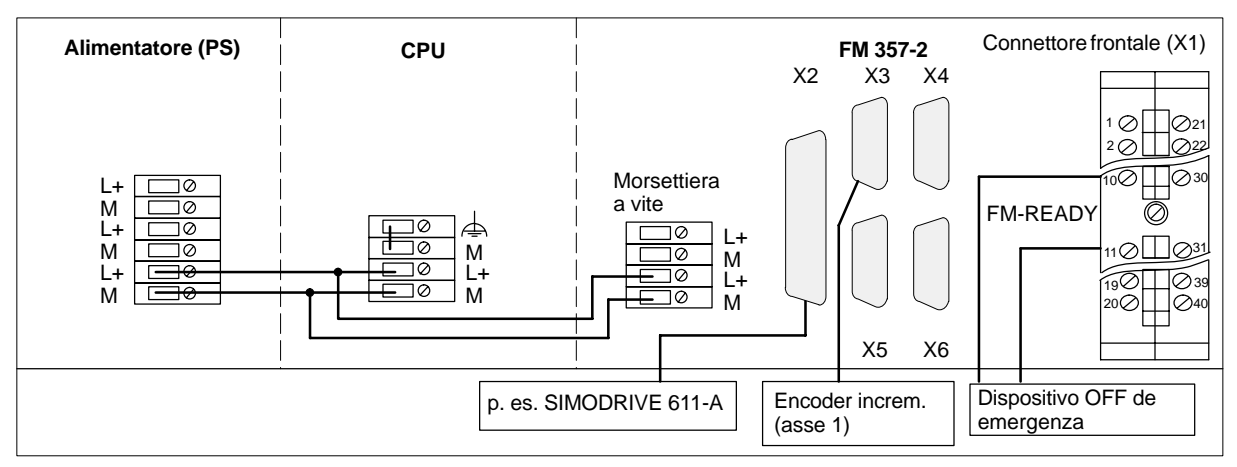

Collegare il PG alla CPU.

Portare la CPU in stato di STOP.

**Test:** Inserire la tensione sull'alimentatore. Se il collegamento è corretto, si illuminano i LED "DC 5V" della CPU e dell'FM 357-2.

# Installazione del firmware della memory-card

Procedere nel seguente modo:

Inserire la memory-card con il firmware nell'FM in condizione di spento.

Porre il selettore di messa in servizio nella posizione A

Unità di cotrollo "ON" (il software di sistema ed i dati vengono trasmessi dalla memory-card all'FM.

Si accende il LED "SF" mentre il LED "DIAG" durante la trasmissione lampeggia 4 volte ciclicamente.

Un errore viene segnalato (vedi manuale operativo, tabella 11-2):

- quando il LED "SF" lampeggia (2 Hz). Il firmware non può essere trasmesso alla memoria interna dell'FM (ad es. perché il software di sistema nella memoria interna è parzialmente cancellato).
- quando il LED "SF" è acceso mentre il LED "DIAF" lampeggia brevemente tre volte quindi ripete periodicamente i tre lampeggi. Il firmware non può essere trasmesso alla memoria interna dell'FM (ad es. perché il software di sistema della memory-card è difettoso).

Quando il LED "DIAG" lampeggia 5 volte ciclicamente ed il LED "SF" si spegne la trasmissione è terminata→ unità di controllo "OFF".

Inserire la memory-card nell'FM357-2.

Selettore di messa in servizio dell'FM357-2 in posizione 1.

Unità di controllo "ON"  $\rightarrow$  attendere l'avviamento con i valori di default. Dopo circa un minuto lampeggia il LED "DIAG" ciclicamente (3 Hz).

Unità di controllo "OFF"

Selettore di messa in servizio dell'FM357-2 in posizione 0

Unità di controllo "ON"  $\rightarrow$  l'unità di controllo si avvia con il firmware

In fase di avviamento dell'FM357-2 viene controllata la licenza della memory-card con la versione di software caricata nell'FM.

L'installazione del firmware è descritta nel capitolo 3.2 e l'avviamento dell'FM nel capitolo 7.2 del manuale operativo.

## Installazione del pacchetto di progettazione sul PG

Il pacchetto di progettazione contiene il tool di parametrizzazione, i blocchi funzionali standard, gli esempi d'impiego, le superficie preprogettate per OP (qui senza significato) ed il selettore NC-VAR (qui senza significato).

Il software viene installato nel seguente modo:

Inserire il CD-ROM nel drive per CD del proprio PG/PC.

Sul CD-ROM avviare il file SETUP.EXE.

Seguire passo per passo le istruzioni proposte dal programma di installazione.

Nel dialogo "FM357-2 toolset: Componenti" selezionare i seguenti componenti:

- parametrizzazione FM357-2
- FM357-2 funzioni base V3

Il software, come standard, viene installato nelle seguenti directory:

- tool di parametrizzazione "Parametrizzare FM 357-2": "[Directory STEP7]\S7FM357"
- blocchi funzionali FM 357-2: "[Directory STEP7]\S7LIBS\FM357\_2L"
- esempi d'impiego FM 357-2: "[Directory STEP7]\EXAMPLES\zEn16\_01"

L'installazione del pacchetto di progettazione è descritta nel capitolo 5.1 del manuale operativo.

# Integrazione nel programma utente

Se non è stato ancora impostato un progetto, procedere nel modo seguente:

Avviare il SIMATIC Manager quindi generare un nuovo progeto (assegnare il nome del progetto) seguendo i dialoghi proposti dal File  $\rightarrow$  Assistente "Nuovo progetto".

Scegliere la Stazione SIMATIC 300 . Tramite il menu Elaborare  $\rightarrow$  Aprire ogetto si arriva alla configurazione hardware S7.

Tramite Inserire  $\rightarrow$  Componenti hardware oppure Vista  $\rightarrow$  Catalogo aprire il catalogo hardware. In questo catalogo scegliere SIMATIC 300  $\rightarrow$  FM-300  $\rightarrow$  FM357-2 (attenzione al nr. MLFB). Innestare l'unità multiasse FM357-2 nel posto d'innesto desiderato (nell'esempio: posto d'innesto 4).

Memorizzare e trasdurre il progetto hardware generato, tramite il comando menu Stazione  $\rightarrow$  Memorizzare e tradurre .

Nel SIMATIC-manager vengono registrate nel proprio progetto la CPU progettata e l'FM357-2.

Aprire il proprio progetto nel SIMATIC-manager

In esso seleziona Stazione SIMATIC 300 $\rightarrow$  CPUxxx  $\rightarrow$  Programma S7 .

Aprire in SIMATIC-manager la biblioteca FM357-2L tramite  $\mbox{File} \rightarrow \mbox{Apri...} \rightarrow \mbox{Biblioteche}$  .

In questa biblioteca, evidenziare la directory S7 "BF\_V3...". Questa directory contiene:

- un file "Simboli"
- una directory "Sorgenti"
- una directory "Blocchi"

Evidenziare il file "Simboli" e copiarlo nel progetto sotto Stazione SIMATIC 300 $\rightarrow$  CPUxxx  $\rightarrow$  Programma S7.

Confermare il messaggio "... Sostituire l'oggetto esistente e il relativo contenuto?" con Sí.

Aprire la directory "Sorgenti" e copiare la sorgente AWL "fm357ob\_n1" (un FM 357-2) nella directory "Sorgenti" del progetto.

Aprire la directory "Blocchi" e copiare tutti i blocchi "Blocchi" del progetto.

Aprire nel progetto la sorgente AWL copiata "fm357ob\_n1" (directory "Sorgenti").

Viene avviato l'editor KOP/AWL/FUP.

Registrare in OB 100 nel richiamo FC 1 per FMLADDR1 l'indirizzo di unità dell'FM 357-2 (nell'esempio: 256).

Con i comandi di menu File  $\rightarrow$  Salva e File  $\rightarrow$  Compila vengono generati i blocchi organizzativi (OB 1, OB 82, OB 100) a partire dalla sorgente AWL.

Chiudere l'editor.

Selezionare in SIMATIC-Manager Stazione SIMATIC 300 $\rightarrow$  CPUxxx  $\rightarrow$  Programma S7 $\rightarrow$  Blocchi . Caricare nella CPU (CPU in stato di STOP) tutti i blocchi S7 che vi si trovano (anche i dati di sistema) tramite il comando Sistema di destinazione  $\rightarrow$  Carica .

**Test:** Portare la CPU in stato RUN. Dopo max. 1 minuto il lampeggiamento ciclico del LED giallo "DIAG" sull'FM 357-2 segnala il regolare avviamento della CPU e dell'FM 357-2.

Per informazioni sulla programmazione dei blocchi funzionali standard, vedere il capitolo 6 del manuale.

# Parametrizzazione dell'FM 357-2

Aprire il progetto in SIMATIC-Manager.

Selezionare Stazione SIMATIC 300. Tramite il menu Modifica -> Apri oggetto accedere alla configurazione hardware S7. Selezionare l'FM 357-2.

Tramite il menu Modifica → Proprietá oggetto richiamare la finestra di dialogo "Proprietà – FM 357-2 4AxisControl - (R0/S4)".

Fare clic sul pulsante Parametri... per accedere alla superficie di parametrizzazione "Parametrizzazione FM 357-2".

Con Sistema di destinazione  $\rightarrow$  Aprire progetto online aprire il progetto online.

Nella finestra di progetto selezionare tramite l'FM357 il settore dati "Dati macchina".

Con doppio click sul blocco viene aperto l'assistente dati macchina.

Avvertenza: I dati di macchina vengono caricati

Immettere i seguenti dati per l'esempio nei rispettivi settori di parametrizzazione (le impostazioni non menzionate sono valori di default e non sono significative per il test):

Azionamento: 1º asse "Servoazionamento" opp. "Motore passo-passo Configurazione: (SM) senza encoder" e

Azionamento: 3º asse "Servoazionamento" opp. "Motore passo-passo (SM) senza encoder" (per l'esempio come asse CPU)

"Incrementi per giro encoder" Adattamento encoder: a seconda dell'encoder, immettere: opp.

"Passi per giro motore"

Trasferire e attivare i dati immessi sull'FM 357-2 tramite il comando di menu Sistema di destinazione  $\rightarrow$  Attivare/trasferire dati .

Chiudere l'assistente dei dati macchina.

**Test:** Aprire la finestra di messa in servizio tramite Test  $\rightarrow$  Messa in servizio.

Fare clic sul pulsante Test.

Impostare il modo operativo JOG.

"Stop avanzamento" deve essere deselezionato, mentre "Consenso regolatore" e "Consenso impulsi" devono essere selezionati.

Impostare l'override a 50 % spostando l'indicatore di override con il tasto sinistro del mouse. Selezionare il pulsante R+.

A questo punto si può avviare un movimento di traslazione premendo la barra spaziatrice. Finché si tiene premuta la barra spaziatrice, il motore gira e si può osservare la posizione reale nella videata di messa in servizio (dinamica dell'asse secondo i valori di default).

Se si verifica un errore durante il test, lo si può annullare premendo il pulsante "Reset" nella finestra di messa in servizio.

I messaggi di errore, con numero di errore e relativo testo, si possono leggere tramite il menu Test  $\rightarrow$ Analisi errore.

Avvertenza: Per le successive fasi di messa in servizio, attenersi al capitolo 7 del manuale operativo.

Per informazioni sulla parametrizzazione dell'FM 357-2, vedere il capitolo 5 del manuale.

## Diagnosi

In seguito ad errori di manovra, errori di cablaggio o conflitti di parametrizzazione possono verificarsi errori che l'FM 357-2 segnala con il LED "SF" per i guasti generali.

Le istruzioni per individuare e risolvere questi errori e segnalazioni si trovano nel capitolo 11 del manuale.

## Esempio

Durante l'installazione del pacchetto di progettazione è stato installato anche il progetto di esempio "zEn16 01 FM357-2 BF EX". Tramite l'esempio 3 (EXAMPLE3) di questo progetto, avendo completato i passi precedenti, si può muovere il primo asse dell'FM 357-2 come asse della CPU.

Procedere nel modo seguente:

Chiudere "Parametrizzazione FM 357-2" e "Configurazione hardware S7".

Aprire il progetto di esempio "zEn16\_01\_FM357-2\_BF\_EX" in SIMATIC-Manager con File  $\rightarrow$  Apri...  $\rightarrow$  Proggetti .

In questo progetto marcare la directory S7 "EXAMPLES". Questa directory contiene:

Un file "Simboli", una directory "Sorgenti", una directory "Blocchi"

Marcare il file "Simboli" e copiarlo nel proprio progetto sotto Stazione SIMATIC 300  $\rightarrow$  CPUxxx  $\rightarrow$  Programma S7.

Aprire la directory "Sorgenti" e copiare da essa le sorgenti AWL "example3", "ob\_example" e "userdb" nella directory "Sorgenti" del proprio progetto. Aprire la directory "Blocchi" e copiare da essa tutti i blocchi nella directory "Blocchi" del proprio progetto.

Nel proprio progetto aprire la sorgente AWL aperta "ob\_example" (directory "Sorgenti")

Nell'OB100 nel richiamo FC1 a fianco di FMLADDR inserire l'indirizzo del modulo FM357-2 (nell'esempio:256). Nell'OB1 modificare il richiamo "CALL EXAMPLE1" in "CALL EXAMPLE3"

Con i comandi menu File  $\rightarrow$  Memorizza e File  $\rightarrow$  Traduci dalla sorgente AWL vengono generati i blocchi organizzativi (OB 1, OB 82, OB 100).

Chiudere l'editor.

In SIMATIC-manager selezionare sotto Stazione SIMATIC 300  $\rightarrow$  CPUxxx  $\rightarrow$  Programma S7  $\rightarrow$  Blocchi . Caricare nella propria CPU (CPU in stato di stop) tutti i blocchi S7 in essa contenuti (compresi i dati di sistema) tramite Sistema di destinazione  $\rightarrow$  Caricare .

#### Mettere la CPU in stato RUN-P.

Quando l'FM 357 completa la procedura di avvio, è impostata la modalità operativa "JOG".

Marcare nel proprio progetto sotto Stazione SIMATIC  $300 \rightarrow CPUxxx \rightarrow Programma S7 \rightarrow Blocchi e fare uno start, tramite il menu Sistema di destinazione <math display="inline">\rightarrow Osserva/comanda variabili, per il tool "Osserva/comanda variabile" (necessario per osservare/comandare l'asse).$ 

Sotto la colonna "Operando" riportare i seguenti merker:

- DB115.dbx11.0 (CTR\_EN\_AX3 consento regolatore asse 3)
- DB115.dbx11.1 (START start dell'asse CPU 3)
- DB115.dbx11.5 (ERR errore dell'asse CPU 3)
- DB115.dbx11.6 (INPOS posizione raggiunta dell'asse CPU3)
- DB115.dbx11.7 (ACTIV asse CPU attivo)
- DB115.dbb10 (ERR\_NO numero di allarme dell'asse CPU)

Tramite menu Sistema di destinazione  $\rightarrow$  Stabilire collegamento  $\rightarrow$  CPU collegata direttamente stabilire il collegamento con la CPU.

Con il menu Variabile  $\rightarrow$  Controlla si possono controllare ciclicamente gli operandi.

Con il menu Variabile  $\rightarrow$  Aggiorna valori di stato gli operandi vengono aggiornati una sola vola per il controllo.

Per avviare il terzo asse, inserire nella riga del merker DB115.dbx11.0 nella colonna "Valore di comando" il valore "2#1". In questo modo viene attivato il consenso regolatore dell'asse. Inserire ora nella riga DB115.dbx11.1 il valore "2#1", per avviare l'asse CPU3.

Con il menu Variabile $\rightarrow$  Comanda si imposta il merker in maniera ciclica.

Con il menu Variabile  $\rightarrow$  Attiva valore de comando lo si imposta una sola volta.

II bit "ACTIV" = TRUE indica che l'asse viene posizionato. Raggiunta la posizione ("INPOS" = TRUE) senza che sia subentrato un errore il posizionamento viene ultimato resettando il segnale di comando "Start" = FALSE. Se durante il posizionamento si verifica un errore ("ERR" = TRUE), questo errore viene temporaneamente memorizzato nel byte "ERR\_NO" per la successiva analisi.

#### Avvertenza:

Dopo lo start l'asse esegue un movimento relativo (incrementale) di 300 mm con una velocità di 0,5 m/min. Le segnalazioni di uscita "INPOS", "ACTIV" e"ERR" forniscono i vari stati dell'asse in relazione al posizionamento del 3. asse. Se durante l'esecuzione subentra un errore (ERR = TRUE), bisogna analizzare il byte di dati "ERR\_NO" (DB115.dbb10) (vedi capitolo 6.5.1, comando asse da CPU).